# My Account Multi-factor Authentication (MFA) Reset and Activate within My Account

## **Reset MFA within My Account**

If you have changed the email address or phone number being used for one of your MFA options, you will need to Reset MFA and start over again.

**NOTE:** If you can no longer access the email or phone, you will not be able to login to My Account, please contact us at 1-877-362-7434 Monday to Friday 8:00 a.m. to 6:00 p.m. EST (closed holidays).

- 1. Login to My Account and click the **Manage My Account** tab.
- 2. Scroll down to the **Multi-Factor Authentication** section.
- 3. Click Reset MFA.

| Multi-Factor Authentication | MFA Activated                           | Reset MFA |
|-----------------------------|-----------------------------------------|-----------|
| (MFA)                       | Multi-factor authentication enhances    |           |
|                             | the security of your account by using a |           |
|                             | secondary device to verify your         |           |
|                             | identity. This prevents anyone but you  |           |
|                             | from accessing your account, even if    |           |
|                             | they know your password. For more       |           |
|                             | information about MFA, please visit My  |           |
|                             | Account MFA                             |           |

- 4. Click the **Yes** button to confirm you would like to reset your MFA settings.
- 5. Click Reset MFA.

| Reset Multi-Factor Authentication (MFA)                                              | Х |
|--------------------------------------------------------------------------------------|---|
| This action will <b>REMOVE</b> Multi Factor Authentication for <b>My</b><br>Account. |   |
| Do you want to continue?                                                             |   |
| 🗆 Yes                                                                                |   |
| Reset MFA                                                                            |   |
| Cancel                                                                               |   |
|                                                                                      |   |

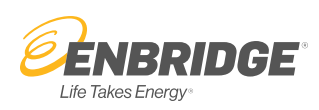

6. A confirmation message will appear.

#### Reset Multi-Factor Authentication (MFA)

Х

Your MFA settings have been successfully reset.

You will no longer be required to enter a security code to access My Account.

To set up new MFA options, close this window and click Activate MFA.

## 7. To set up MFA again, click the **Activate MFA** button.

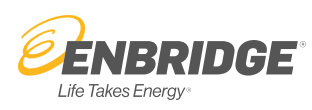

### Activate MFA within My Account

- 1. Login to My Account and click the **Manage My Account** tab.
- 2. Scroll down to the **Multi-Factor Authentication** section.
- 3. Click Activate MFA.

 

 Multi-Factor Authentication (MFA)
 Multi factor authentication onhances the security of your account by using a accondary device to verify your identity. This prevents anyone but you from accessing your account, even if they know your password. For more information about MFA, please visit My, Account MFA

- 4. Click the **Yes** button to confirm you would like to reset your MFA settings.
- 5. Click Activate MFA.

| Activate Multi-Factor Authentication (MFA)                            | х |
|-----------------------------------------------------------------------|---|
| This action will ACTIVATE Multi Factor Authentication for My Account. |   |
| Do you want to continue?                                              |   |
| Yes                                                                   |   |
| Activate MFA                                                          |   |
| Cancel                                                                |   |
|                                                                       |   |

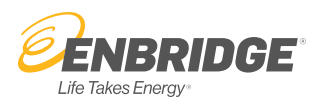

- 6. Click the **Complete MFA Set Up** link within the confirmation message to logout and set up your MFA options.
- 7. Click the **X** to return to My Account. You will be required to set up your MFA options the next time you log in.

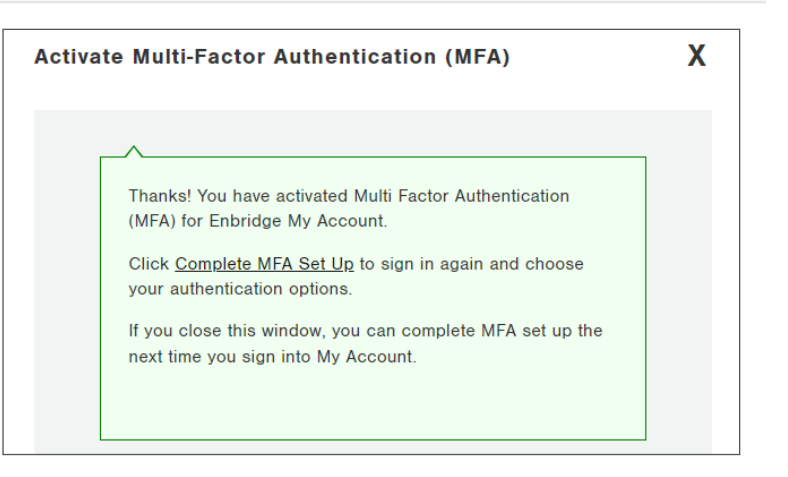

8. Click Back to Sign In.

9. Login again.

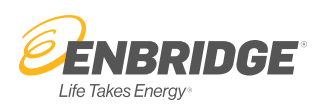

| 10. You will be prompted to set up at least one | e |
|-------------------------------------------------|---|
| of the four MFA options.                        |   |

|                          | <b>ENBRIDGE</b> My Account                                                                                        |
|--------------------------|----------------------------------------------------------------------------------------------------|
|                          |                                                                                                    |
|                          |                                                                                                    |
| Set                      | up multifactor authentication                                                                                     |
| Yo<br>auther<br>security | ur company requires multifactor<br>tication to add an additional layer of<br>when signing in to your Okta account |
| ۲                        | Okta Verify<br>Use a push notification sent to the<br>mobile app.<br>Setup                                        |
| e                        | Coogle Authenticator<br>Enter single-use code from the<br>mobile app.<br>Setup                                    |
| 9                        | SMS Authentication<br>Enter a single-use code sent to your<br>mobile phone.<br>Setup                              |
|                          | Email Authentication<br>Enter a verification code sent to your<br>email.                                          |
|                          |                                                                                                    |

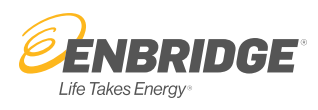